# ذفنملا ليعفتو ذفنملا هيجوت ةداعإ نيوكت و RV260 تاهجوملا يف

## تايوتحملا لودج

- <u>فدەلا</u> •
- <u>تباثلاً جمانربلاً رادص[] قيبطتلل ةلباقلاً ةزمجألاً</u> •
- <u>ةمدقملا</u> •
- <u>ذفنملا ميجوت ةداعا نيوكت</u> •
- <u>ذفنملا عطاوق نيُوكت</u> •

# فدەلا

ىلع ذفنملا ليعفتو ذفنملا ەيجوت ةداعإ نيوكت ةيفيك حيضوت وه لاقملا اذه نم فدەلا و RV160 تاەجوملا

## تباثلا جمانربلا رادصإ | قيبطتلل ةلباقلا ةزهجألا

RV160 | 1.0.00.13 زارطلا

RV260 | 1.0.00.13 زارطUا

## ةمدقملا

يمدختسم ضعبل حيتت يتلا تازيملا نم امه ذفنملا ليعفتو ذفنملا هيجوت ةداعإ ةصاخ اهئاقبإ ديرت يتلا دراوملا ةيامح عم ،كتكبش ىلع ةنيعم دراوم ىلإ لوصولا تنرتنإلاا.

ىلع ةكبشلا ةزەجأ ىلع تامدخلا ىلإ ماعلا لوصولا ةيناكمإ ذفنملا ەيجوت ةداعإ حيتت ،ام ةمدخل نيعم ذفنم قاطن وأ نيعم ذفنم حتف لالخ نم (LAN) ةيلحملا ةقطنملا ةكبش لثم تامدخل ذفانم قاطن ذفنملا ەيجوت ةداعإ حتفت .(FTP) تافلملا لقن لوكوتورب لثم ةكبشلا فيضمو مداخلا نيب لاصتالل ةليدب ذفانم مدختست يتلا تنرتنإلا باعلاً ديلحملا

لسري نأ دعب مداق رورم ةكرحل حتفي نأ ىدم ءانيم وأ ددحم ءانيم حمسي قلطي ءانيم ةبقارمب زاهجلل ذفنملا قالطإ حمسي .ءانيم لغشملا لللخ نم رداص رورم ةكرح لمعتسملا لسرأ يذلا ليمعلاب صاخلا IP ناونع زاهجلا ركذتي .ةددحم ذفانم ماقرأل ةرداصلا تانايبلا ليمعلا ىلإ تانايبل لاسرا متي ،زاهجلا ربع ةبولطملا تانايبلا عاجرا دنع .ةقباطملا تانايب .

ا<u>نه</u> رقنا ،ذفنملاا ليعفتو ذفنملا هيجوت ةداعإ لوح تامولعملا نم ديزم ىلع لوصحل.

# ذفنملا هيجوت ةداعإ نيوكت

ةيلاتلا تاوطخلا عبتا ،ذفنملا هيجوت ةداعإ نيوكتل:

ةملكو username لا تلخد .بيولا نيوكتل ةدعاسملا ةادألا ىلإ لوخدلا ليجستب مق .1 ةوطخلا امه نايضارتفالا رورملا ةملكو مدختسملا مسا .**login** ةقطقطو ديدخت جاحسملل *م*ال *cisco*. نيوكتلا فلتخي دق .ذفنملا هيجوت ةداعإ نيوكتل RV260 مدختسنس ،ةلاقملا هذه يف ەمدختست يذلا زارطلا بسح.

111111 **CISCO** 

## Router

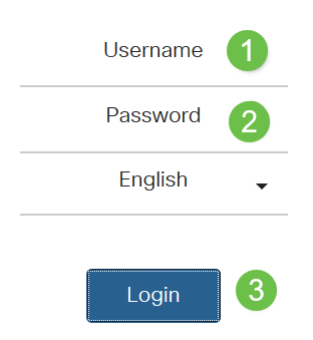

رسيأ forwarding<**ةيامحلا رادج** ةقطقط .2 ةوطخلا.

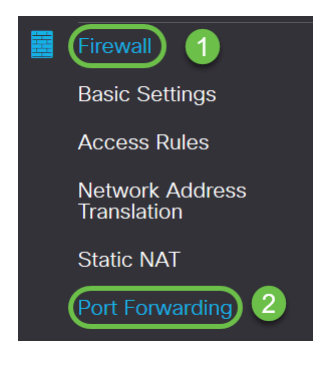

Enable

 $\sim$ 

All Traffic

قوف رقناو فصلا ددح وأ **ةفاضاٍ ةنوقيا**ً قوف رقنا ،ذفانملا هيجوت ةداعاٍ لودج يف .3 ةوطخلاٍ :يلي ام نيوكتب مق مث (**ريرحت ةنوقَياً** 

| نيكمت                            | نيكمتلا نم ققحتلا                                         | ا ەيجوت ةداعإ نيكمتل                          | ذفنمل                                            |            |
|----------------------------------|-----------------------------------------------------------|-----------------------------------------------|--------------------------------------------------|------------|
| ةمدخلا<br>ةيجراخلا               | لا نم ةيجراخ ةمدخ ددح<br>عت وأ ةمئاقلا ةفاضإ:<br>تامدخلا) | يف) .ةلدسنملا ةمئاق<br>تاداشرإلا عابتاب اهليد | مي ،ةمدخ دوجو مدع ةلاح<br>رادإ مسق يف ةدوجوملا ب | كنك<br>ةر  |
| ةمدخلا<br>ةيلخادلا               | لا نم ةيلخاد ةمدخ ددح<br>عت وأ ةمئاقلا ةفاضإ:<br>تامدخلا) | يف) .ةلدسنملا ةمئاق<br>تاداشرإلا عابتاب اهليد | مي ،ةمدخ دوجو مدع ةلاح<br>رادإ مسق يف ةدوجوملا ب | كنك<br>ةر  |
| نيوانع<br>IP<br>ةيلخادلا         | لخادلا IP نيوانع لاخدإ                                    | مداخلل ةي                                     |                                                  |            |
| تاہجاول<br>Port Forwarding Table | مئاقلا نم ةەجاولا ددح                                     | نيبطتل ،ةلدسنملا ة<br>في                      | ع ذفنملا ەيجوت ةداعإ ۋ                           | ىل         |
| + 🖉 🛍 🕹 🍰                        | Service Management<br>External Service                    | Internal Service                              | Internal IP Address                              | Interfaces |

 $\sim$ 

WAN 🗸

:ةيلاتلا تاوطخلا عبتا ،تامدخلا ةمئاق يف هريرحت وأ لاخدا ةفاضإل

All Traffic

.**ةمدخلا ةرادإ** قوف رقنا .4 ةوطخلا

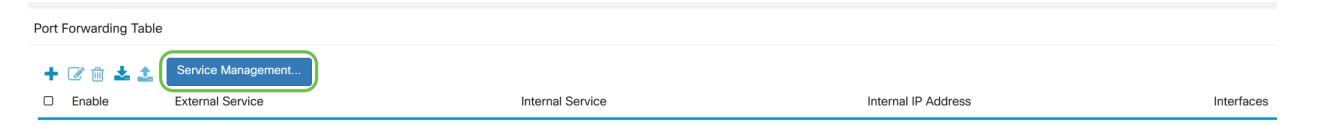

**ريرحتلا ةنوقيا** ىلع رقناو فص ددح وأ **ةفاضاٍ ةنوقيا** ىلع رقنا *تامدخلا ةراداٍ* يف .5 ةوطخلا يلي ام نيوكتب مق:

.قيبطتلا وأ ةمدخلا مسا - **قيبطتلا مسا** 

اهفيضتست يتلا ةمدخلا قئاثو ىلإ عجرا .بولطملا لوكوتوربلا - **لوكوتوربلا**.

.ةمدخلا هذهل ةزوجحملا ذفانملا ماقرأ قاطن - IP لوكوتورب/ICMP عون/ذفنملا عدب

ةمدخلا هذهل زوجحم ذفنملا نم مقر رخآ - **ذفنملا ةياهن**.

| Service Management           |          |                                  | Apply Cancel Back  |
|------------------------------|----------|----------------------------------|--------------------|
| + 🕼 🕹 📩                      | Protocol | Port Start/ICMP Type/IP Protocol | Port End/ICMP Code |
| All Traffic                  | ALL      |                                  |                    |
| □ BGP                        | TCP      | 179                              | 179                |
| DNS-TCP                      | TCP      | 53                               | 53                 |
| DNS-UDP                      | UDP      | 53                               | 53                 |
| C ESP                        | IP       | 50                               |                    |
| C FTP                        | ТСР      | 21                               | 21                 |
| О НТТР                       | TCP      | 80                               | 80                 |
| D HTTPS                      | TCP      | 443                              | 443                |
| ICMP Destination Unreachable | ICMP     | 3                                |                    |
| ICMP Ping Reply              | ICMP     | 0                                |                    |
| ICMP Ping Request            | ICMP     | 8                                |                    |
| ICMP Redirect Message        | ICMP     | 5                                |                    |
| ICMP Router Advertisement    | ICMP     | 9                                |                    |
| ICMP Router Solicitation     | ICMP     | 10                               |                    |

ءدب عونو لوكوتوربلاو مسالا نيوكتب مقو **ةفاضإلا** زمر قوف رقنا ،ةمدخ ةفاضإل زمر/ذفنملا ةياهن لوكوتورب/ذفنملا قيامن لوكوتوربو ICMP لوكوتورب/ذفنملا

| Service Management |     |      | Apply Cancel | Back |
|--------------------|-----|------|--------------|------|
| <b>+</b> ℤ ≅ ± ±   |     |      |              | •    |
| C RTSP-UDP         | UDP | 554  | 554          |      |
| □ SFTP             | TCP | 115  | 115          |      |
| SIP-TCP            | TCP | 5060 | 5060         |      |
| SIP-UDP            | UDP | 5060 | 5060         |      |
| C SMTP             | TCP | 25   | 25           |      |
| □ SNMP-TCP         | TCP | 161  | 161          |      |
| SNMP-TRAPS-TCP     | TCP | 162  | 162          |      |
| SNMP-TRAPS-UDP     | UDP | 162  | 162          |      |
| SNMP-UDP           | UDP | 161  | 161          |      |
| □ SSH-TCP          | TCP | 22   | 22           |      |
| C SSH-UDP          | UDP | 22   | 22           |      |
| TACACS             | TCP | 49   | 49           |      |
| O TELNET           | TCP | 23   | 23           |      |
| O TFTP             | UDP | 69   | 69           |      |
|                    | TCP | 1000 | 1000         | ~    |

### هاندأ حضوم وه امك لوقحلا نيوكتل **ريرحتلا زمر** قوف رقناو افص ددح ،ةمدخ ريرحتل.

| Service Management           |                |                                  | Apply              |
|------------------------------|----------------|----------------------------------|--------------------|
| + 🕜 🛍 🕹 🕹                    | Protocol       | Port Start/ICMP Type/IP Protocol | Port End/ICMP Code |
| All Traffic                  | ALL            |                                  |                    |
| D BGP                        | TCP            | 179                              | 179                |
| DNS-TCP                      | TCP            | 53                               | 53                 |
| DNS-UDP                      | UDP            | 53                               | 53                 |
| 🗆 ESP                        | IP             | 50                               |                    |
| S FTP                        | TCP            | 21                               | 21                 |
| О НТТР                       | All<br>TCP&UDP | 80                               | 80                 |
| D HTTPS                      | TCP<br>UDP     | 443                              | 443                |
| ICMP Destination Unreachable | IP<br>ICMP     | 3                                |                    |
| ICMP Ping Reply              | ICMP           | 0                                |                    |

#### جمدخ ديدحت متي ،لاثملا اذه يف FTP.

#### .**قبطي** ةقطقط .6 ةوطخلا

| Port Forwarding                    | 9                                      |                  |                     | Apply            | Cancel |
|------------------------------------|----------------------------------------|------------------|---------------------|------------------|--------|
| Port Forwarding Table              | e                                      |                  |                     |                  | ^      |
| + 🕜 🛍 🚣 🚣<br>D Enable              | Service Management<br>External Service | Internal Service | Internal IP Address | Interfaces       |        |
| UPnP Port Forwarding               | g Table                                |                  |                     |                  | ^      |
| <ul><li>External Service</li></ul> | ð                                      | Internal Service | Internal IP Address | nterfaces Status |        |

زمر قوف رقنا ،(UPnP) يملاعلا ليغشتلاو ليصوتلا ذفنم هيجوت ةداعإ لودج يف .7 ةوطخلا ل ذفنملا هيجوت ةداعإ دعاوق ةفاضإ متت .تانايبلا ثيدحتل **ثيدحتل** لكشب UPnP ل ذفنملا هيجوت ةداعإ دعاوق الصابي مت . قيبطت ةطساوب يكيمانيد

| Port Forwarding                                          |                  |                     | Apply             | Cancel |
|----------------------------------------------------------|------------------|---------------------|-------------------|--------|
| Port Forwarding Table                                    |                  |                     |                   | ^      |
| + 📝 💼 🛓 🏩 Service Management   □ Enable External Service | Internal Service | Internal IP Address | Interfaces        | 3      |
| UPnP Port Forwarding Table                               |                  |                     |                   | ^      |
| External Service                                         | Internal Service | Internal IP Address | Interfaces Status |        |

# ذفنملا عطاوق نيوكت

:ةيلاتانا تاوطخلا عبتا ،ذفنملا قالطإ نيوكتل

ةملكو username لا تلخد .بيولا نيوكتل ةدعاسملا ةادألا ىل لوخدلا ليجستب مق .1 ةوطخلا امه نايضارتفالا رورملا ةملكو مدختسملا مسا .**login** ةقطقطو ديدخت جاحسملل

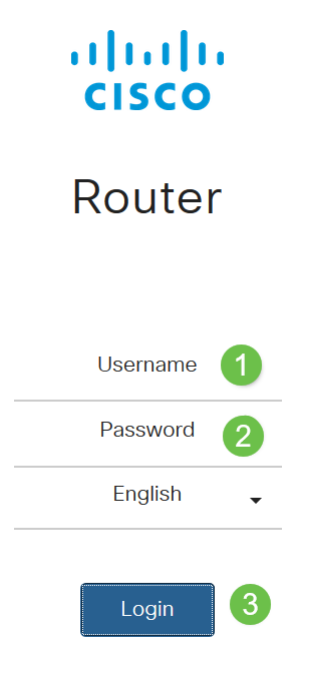

بسح نيوكتلا فلتخي دق .ذفنملا ريجفت نيوكتل RV260 مدختسنس ،ةلاقملا هذه يف .همدختست يذلا زارطلا

.قلطي ءانيم**<ةيامحلا رادج** ةقطقط .2 ةوطخلا

| Firewall 1                     |
|--------------------------------|
| Basic Settings                 |
| Access Rules                   |
| Network Address<br>Translation |
| Static NAT                     |
| Port Forwarding                |
| Port Triggering 2              |

يلي ام نيوكتب مق ،اەريرحت وأ ذفنملا ليغشت لودج ىلإ ةمدخ ةفاضإل .3 ةوطخلا: تامولعملا لخدأو **ريرحتلا ةنوقياً** قوف رقناو فصلا ددح وأ) **ةنوقياً ةفاضاٍ** قوف رقنا: **قلطي ءانيم نكمي نا قيقدت نيكمت** 

| مسا<br>قيبطتلا     | قيبطتال مسا لخدأ                                                                                                    |
|--------------------|----------------------------------------------------------------------------------------------------|
| ةمدخ<br>دانزلا     | كنكميف ،ةجردم ةمدخ كانه نكت مل اذإ) ةلدسنملا ةمئاقلا نم ةمدخ ددح<br>ةرادإ مسق يف ةدوجوملا تاداشرإلا عابتاب اهليدعت وأ ةمئاقلا ةفاضإ<br>(تامدخلا |
| ةمدخلا<br>ةدراولا  | كنكميف ،ةجردم ةمدخ كانه نكت مل اذإ) ةلدسنملا ةمئاقلا نم ةمدخ ددح<br>ةرادإ مسق يف ةدوجوملا تاداشرالا عابتاب اهليدعت وأ ةمئاقلا ةفاضإ<br>(تامدخلا |
| تاەجاولا           | ةلدسنملا ةمئاقلا نم ةهجاولاً ددح                                                                                                    |
| Deut Trierensierer |                                                                                                    |

| Port Triggering Table                                               |   |
|---------------------------------------------------------------------|---|
|                                                                     | ^ |
| 🔁 🚖 Service Management                                              |   |
| Enable Application Name Trigger Service Incoming Service Interfaces |   |

.تامدخلا ةمئاق يف هريرحت وأ لاخدا ةفاضإل **ةمدخلا ةرادا** قوف رقنا .4 ةوطخلا

| Port Triggering            |                 |                  | Apply Cancel |
|----------------------------|-----------------|------------------|--------------|
| Port Triggering Table      |                 |                  | ^            |
| 🕇 🕼 🛓 🛓 Service Management |                 |                  |              |
| Enable Application Name    | Trigger Service | Incoming Service | Interfaces   |

**ريرحتلا ةنوقيا** قوف رقناو فصلا ددح وأ **ةفاضإلا زمر** قوف رقنا ،*تامدخلا ةرادإ* يف .5 ةوطخلا يلي ام نيوكتب مق:

.قيبطتلا وأ ةمدخلا مسا - **قيبطتلا مسا** 

اەفيضتست يتلا ةمدخلا قئاثو ىلإ عجرا .بولطملا لوكوتوربلا - **لوكوتوربلا**.

.ةمدخلا هذهل ةزوجحملا ذفانملا ماقرأ قاطن - IP لوكوتورب/ICMP عون/ذفنملا عدب

ةمدخلا هذهل زوجحم ذفنملا نم مقر رخآ - **ذفنملا ةياهن**.

Service Management

| Apply | Cancel | Back |
|-------|--------|------|
|       |        |      |

| (+ 🕜 🖻 🕹 🕹                   |          |                                  |                    |  |
|------------------------------|----------|----------------------------------|--------------------|--|
| Name                         | Protocol | Port Start/ICMP Type/IP Protocol | Port End/ICMP Code |  |
| All Traffic                  | ALL      |                                  |                    |  |
| D BGP                        | TCP      | 179                              | 179                |  |
| DNS-TCP                      | TCP      | 53                               | 53                 |  |
| DNS-UDP                      | UDP      | 53                               | 53                 |  |
| C ESP                        | IP       | 50                               |                    |  |
| C FTP                        | TCP      | 21                               | 21                 |  |
| О НТТР                       | TCP      | 80                               | 80                 |  |
| HTTPS                        | TCP      | 443                              | 443                |  |
| ICMP Destination Unreachable | ICMP     | 3                                |                    |  |
| ICMP Ping Reply              | ICMP     | 0                                |                    |  |
| ICMP Ping Request            | ICMP     | 8                                |                    |  |
| ICMP Redirect Message        | ICMP     | 5                                |                    |  |
| ICMP Router Advertisement    | ICMP     | 9                                |                    |  |
| ICMP Router Solicitation     | ICMP     | 10                               |                    |  |
|                              | 10110    | **                               |                    |  |

ءدب عونو لوكوتوربلاو مسالا نيوكتب مقو Plus زمر قوف رقنا ،ةمدخ ةفاضإل ةياهن زمرو (IP) تنرتنإلا لوكوتورب/(ICMP) تنرتنإلاا يف مكحتلا لوكوتورب/ذفنملا (ICMP) تنرتنإلاا يف مكحتلا لوكوتورب/ذفنملا

| Service Management |     |      | Apply Cancel | Back |
|--------------------|-----|------|--------------|------|
| (+) ♂ m ± ±        |     |      |              |      |
| C RTSP-UDP         | UDP | 554  | 554          | ^    |
| □ SFTP             | TCP | 115  | 115          |      |
| SIP-TCP            | TCP | 5060 | 5060         |      |
| SIP-UDP            | UDP | 5060 | 5060         |      |
| □ SMTP             | TCP | 25   | 25           |      |
| SNMP-TCP           | TCP | 161  | 161          |      |
| SNMP-TRAPS-TCP     | TCP | 162  | 162          |      |
| SNMP-TRAPS-UDP     | UDP | 162  | 162          |      |
| SNMP-UDP           | UDP | 161  | 161          |      |
| □ SSH-TCP          | TCP | 22   | 22           |      |
| SSH-UDP            | UDP | 22   | 22           |      |
| □ TACACS           | TCP | 49   | 49           |      |
| TELNET             | TCP | 23   | 23           |      |
| C TFTP             | UDP | 69   | 69           |      |
|                    | TCP | 1000 | 1000         | ~    |

هاندأ حضوم وه امك لوقحلا نيوكتل *ريرحتلا زمر* قوف رقناو افص ددح ،ةمدخ ريرحتل.

| + 🕼 🕹 🕹                      |                |                                  |                    |
|------------------------------|----------------|----------------------------------|--------------------|
| Name                         | Protocol       | Port Start/ICMP Type/IP Protocol | Port End/ICMP Code |
| All Traffic                  | ALL            |                                  |                    |
| □ BGP                        | TCP            | 179                              | 179                |
| DNS-TCP                      | TCP            | 53                               | 53                 |
| DNS-UDP                      | UDP            | 53                               | 53                 |
| □ ESP                        | IP             | 50                               |                    |
| ✓ FTP                        | TCP            | 21                               | 21                 |
| О НТТР                       | All<br>TCP&UDP | 80                               | 80                 |
| O HTTPS                      | TCP<br>UDP     | 443                              | 443                |
| ICMP Destination Unreachable | IP<br>ICMP     | 3                                |                    |
| L ICMP Ping Reply            | ICMP           | 0                                |                    |

#### .FTP ةمدخ ديدحت متي ،لاثملا اذه يف

#### **قيبطت قوف رقنا** .6 ةوطخلا.

Service Management

| Port Triggering Table                                               | Port Triggering       |                                        |                 |                  | Apply Cancel |
|---------------------------------------------------------------------|-----------------------|----------------------------------------|-----------------|------------------|--------------|
| + 🕼 🚔 📩 Service Management                                          | Port Triggering Table |                                        |                 |                  | ^            |
| Enable Application Name Trigger Service Incoming Service Interfaces | 🕂 📝 🏛 📩 🏦             | Service Management<br>Application Name | Trigger Service | Incoming Service | Interfaces   |

تاهجوملا ىلع حاجنب ذفانملا قالطإ/ذفانملا هيجوت ةداعإ نيوكت نم نآلا تيهتنا دقل RV260. و

ةمجرتاا مذه لوح

تمجرت Cisco تايان تايانق تال نم قعومجم مادختساب دنتسمل اذه Cisco تمجرت ملاعل العامي عيمج يف نيم دختسمل لمعد يوتحم ميدقت لقيرشبل و امك ققيقد نوكت نل قيل قمجرت لضفاً نأ قظعالم يجرُي .قصاخل امهتغلب Cisco ياخت .فرتحم مجرتم اممدقي يتل القيفارت عال قمجرت اعم ل احل اوه يل إ أم اد عوجرل اب يصوُتو تامجرت الاذة ققد نع اهتي لوئسم Systems الما يا إ أم الا عنه يل الان الانتيام الال الانتيال الانت الما